## **Locating Call for Proposal or Funding Opportunities**

♥ × の × INTL RICE RESEARCH INSTITUTE 🛔 Kilagan × i ✓

Conservation, Food & Health

Global Innovation Fund

Kuwait Fund For Arab Economic

12 12/15/2014

28 12/31/2014

19 12/22/2014

A Farmersteiner

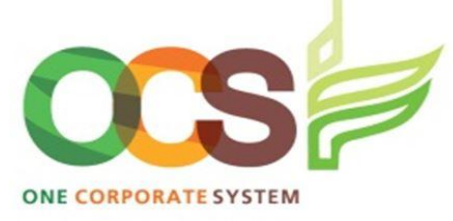

**A.** Navigate to Reports menu > Global Reports > Project Management Office >

**Grants, Donors and Partners** folder > *PM Funding Opportunities* 

## **C.** The hyperlink will redirect you to the Funding Opportunity Master file. Click *Funding Opportunity* tab for details

The foundation will not fund overhead or indirect costs of

They do not currently have any restrictions against supporting

|                     |                                                                             |                                                       | Tavouri             |                                       |                                                    | 0                                          | 11 5                                                                   |     |
|---------------------|-----------------------------------------------------------------------------|-------------------------------------------------------|---------------------|---------------------------------------|----------------------------------------------------|--------------------------------------------|------------------------------------------------------------------------|-----|
|                     | *                                                                           |                                                       | A                   | ttribute master file                  |                                                    |                                            |                                                                        |     |
|                     | × n                                                                         |                                                       | 1.1                 |                                       |                                                    |                                            | <b>A</b>                                                               |     |
| nagement Office     | × -                                                                         |                                                       |                     |                                       |                                                    |                                            | <b></b>                                                                |     |
| ONLY Reports        | ~                                                                           |                                                       |                     | Attribute Address Inf                 | ormation Relations Memo                            | Action overview Funding Oppo               | ortunity M                                                             |     |
| Finance             | *                                                                           |                                                       |                     |                                       |                                                    | 3 11                                       | $\sim$                                                                 |     |
| onors and Partn     | ers ¥5                                                                      |                                                       |                     | Attribute                             |                                                    |                                            |                                                                        |     |
| & Proposals per Cal |                                                                             |                                                       |                     | 1 1 1 1 1 1 1 1 1 1 1 1 1 1 1 1 1 1 1 |                                                    |                                            |                                                                        |     |
| npleted Grants      |                                                                             |                                                       |                     | PROPOSAL CALL                         | Attrib                                             | pute value                                 | USAID's Development Innovation Ventures                                | - A |
| cluded Grants       |                                                                             |                                                       |                     | URP1                                  | USAI                                               | O's Development Innovation Ventures: A lif | USAID'S Development innovation ventures                                |     |
| rent Donors         |                                                                             |                                                       |                     |                                       |                                                    |                                            |                                                                        |     |
| Reports in 45 Days  |                                                                             |                                                       | Re                  | Attuikusta alataila                   |                                                    |                                            |                                                                        |     |
| Funding Opp         | ortunities                                                                  |                                                       |                     | Attribute details                     |                                                    |                                            |                                                                        |     |
| eral Partner Agreem | ents                                                                        |                                                       | 42                  | Status                                |                                                    |                                            |                                                                        |     |
|                     |                                                                             |                                                       | -                   | Active                                | -                                                  |                                            |                                                                        |     |
|                     |                                                                             |                                                       |                     |                                       |                                                    |                                            |                                                                        |     |
|                     |                                                                             |                                                       |                     |                                       |                                                    |                                            |                                                                        |     |
|                     |                                                                             |                                                       |                     | Save Clear                            | Export Create menu                                 |                                            |                                                                        |     |
|                     |                                                                             |                                                       | 14                  |                                       |                                                    |                                            |                                                                        |     |
|                     |                                                                             |                                                       |                     |                                       |                                                    |                                            |                                                                        |     |
| UNIT4 Adresso       |                                                                             |                                                       |                     | Close                                 |                                                    |                                            |                                                                        |     |
| III PM Funding Or   | aportunities X                                                              |                                                       |                     |                                       |                                                    |                                            |                                                                        |     |
|                     |                                                                             |                                                       |                     |                                       |                                                    |                                            |                                                                        |     |
|                     |                                                                             |                                                       |                     |                                       |                                                    |                                            | ⊘ ?                                                                    |     |
| Selection criteria  | a                                                                           |                                                       |                     |                                       |                                                    |                                            |                                                                        |     |
|                     |                                                                             |                                                       |                     |                                       |                                                    |                                            |                                                                        |     |
| Results             |                                                                             |                                                       |                     |                                       |                                                    |                                            |                                                                        |     |
| Search              | Detail level All levels                                                     |                                                       |                     |                                       |                                                    |                                            |                                                                        |     |
| Copy to clipboard   | Rows per 50 V                                                               |                                                       |                     |                                       |                                                    |                                            |                                                                        |     |
| # Fi<br>Oppo        | unding Call<br>ortunity Title                                               | Donor<br>(T)                                          | Days to<br>Deadline | Deadline                              | Maximum<br>Duration                                | Total Fund<br>Available                    |                                                                        |     |
|                     | -65                                                                         |                                                       |                     |                                       |                                                    |                                            |                                                                        |     |
| 1 FO-2014           | -10 SAID's Development Innovation<br>Ventures: A life changing              | United States Agency for<br>International Development |                     | 133 4/15/2015                         | Project's duration depends on the<br>stage applied | \$100,000 -\$15 million                    |                                                                        |     |
| 2 FO-2014           | -18 Food & Business Applied Research<br>Fund (ARF) Second Call for Proposal | Netherlands Organisation for<br>Scientific Research   |                     | 40 1/12/2015                          |                                                    | € 50.000-€ 300.000 (36 months)             | Overhead costs (for the employing<br>organisation(s); including office |     |
| 3 FO-2014           | -20 Allen Foundation Inc. Funding<br>Opportunity                            | Allen Foundation Inc.                                 |                     | 28 12/31/2014                         |                                                    |                                            |                                                                        |     |
| 4 FO-2014           | -21 The Asia Foundation Funding<br>Opportunity                              | The Asia Foundation - U.S.A.                          |                     | 28 12/31/2014                         |                                                    |                                            |                                                                        |     |
| 5 FO-2014           | -22 ESPA Regional Opportunities Fund:<br>Small Grants Scheme                | Ecosystem Services for Poverty<br>Alleviation         |                     | 529 5/15/2016                         | 12 months                                          | \$50,000                                   | ESPA will not normally pay<br>overhead rates that exceed 50% of        |     |
| 6 FO-2014           | -23 CS Fund/ Warsh-Mott Legacy Funding<br>Opportunity                       | CS Fund/ Warsh-Mott Legacy                            |                     | 28 12/31/2014                         |                                                    |                                            |                                                                        |     |
| 7 FO-2014           | +25 Wallace Genetic Foundation Funding<br>Opportunity                       | The Wallace Genetic Foundation                        |                     | 28 12/31/2014                         |                                                    | \$25,000 to \$50,000                       |                                                                        |     |

£30,000 to £10 million

\$17,000-\$25,000

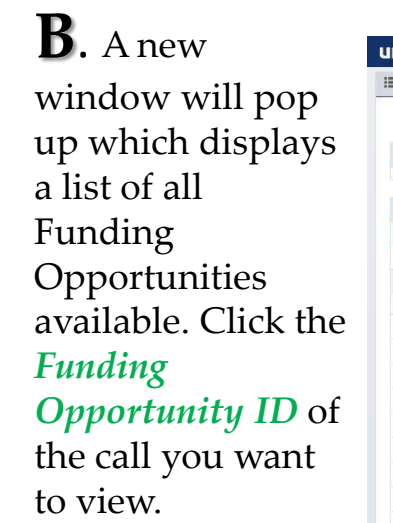

UNIT4 Agresso

Your employment

Time and expenses

Customers and sales

Personnel Procurement

Projects

Common

Reports

Global reports

Project Manage

Grants For Finar Grants, Donoi

a

FO-2014-26

FO-2014-30

FO-2014-42

10

The Conservation, Food & Health

Kuwait Fund for Arab Economic Development Funding Opportunity

Global Innovation Fund Funding

AP Bank Accounts

12

Menu

Some features in OCS will require pop-up windows. Make sure you adjust your browser settings to allow popups.